# Ardu@am

## ArduCAM-M-2MP ESP8266 Nano V2 Evaluation Kit

## Model: UCT-B0085

## 1. Introduction

The evaluation kit is designed for low cost WIFI IoT camera based on ArduCAM-Mini-2MP and ArduCAM-ESP8266-Nano-V2 modules. Users can implement a 2MP WIFI camera using HTTP or Websocket protocol on ESP8266 Nano, and the camera can act as an AP and mobile phone/PC can be connected to the camera directly or act as a Station which connected to the home router. The kit can take 2MP full resolution JPEG still image, but streaming low resolution low frame rate video due to the limitation of ESP8266. The kit can be USB powered or battery powered with build in charging circuits. The kit can also be used separately, it is identical to an ArduCAM-Mini-2MP camera and a ESP8266 Nano module. The highlight of Version2 is that the ESP8266 can be put into deep sleep mode in order to be used in battery powered applications.

### 2. Features

| 2MP image sensor OV2640, support JPEG      | M12 mount or CS mount lens holder with changeable lens options |  |
|--------------------------------------------|----------------------------------------------------------------|--|
| I2C interface for the sensor configuration | SPI interface for camera commands and data stream              |  |
| Build in SD/TF card socket                 | Build in Lithium battery recharging 3.7V/500mA max             |  |
| Compatible with Arduino IDE                | Build in micro USB-Serial (CH340g) convertor                   |  |
| Deep sleep mode                            | Small form of factor                                           |  |

#### 3. Wiring Diagram

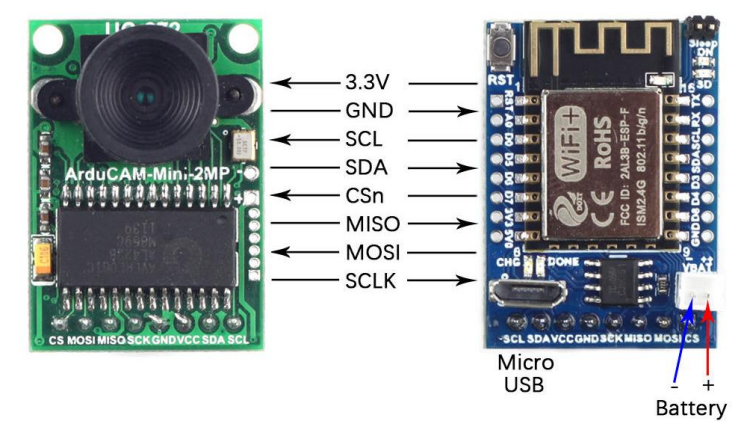

## 4. Getting Started ESP8266 with Arduino IDE

4.1 Installing with Boards Manager

Install Arduino 1.6.8 from the Arduino website. Starting Arduino and open Preferences window and entering the following link into Additional Board Manager URLs field. You can add multiple URLs, separating them with commas:

http://www.arducam.com/downloads/ESP8266\_UNO/package\_ArduCAM\_index.json

#### ArduCAM-M-2MP ESP8266 Nano V2 Evaluation Kit

| Preferences                                                                                                    |                                                                                                    | >             |
|----------------------------------------------------------------------------------------------------|----------------------------------------------------------------------------------------------------|---------------|
| Settings Network                                                                                                    |                                                                                                    |               |
| Sketchbook location:                                                                                                    |                                                                                                    |               |
| C:\Users\zk109\Documents\Ar                                                                                               | duino                                                                                                    | Browse        |
| Editor language:<br>Editor font size:                                                                                     | English (English) v (requires restart                                                                                                    | : of Arduino) |
| Interface scale:<br>Show verbose output during:                                                                           | ✓ Automatic 100 ÷ % (requires restart of Arduino) □ compilation □ upload                                                                          |               |
| Compiler warnings:<br>Display line numbers<br>Enable Code Folding<br>Verify code after upload<br>Use external editor      | None v                                                                                                    |               |
| ☑ Check for updates on state<br>☑ Update sketch files to n<br>☑ Save when verifying or u                                  | rtup<br>ew extension on save (.pde → .ino)<br>ploading                                                                                            |               |
| Additional Boards Manager U<br>Hore preferences can be edi<br>C:\Users\zk109\AppData\Loca<br>(edit only when Arduino is : | Hat http://www.wedwem.com/demleds/XST2000 UBX/sackare Ardu/AM index ine<br>and directive in the file<br>(WedwindStyreferences trt<br>set running) |               |
| http://www.arducar                                                                                                    | n.com/downloads/ESP8266 UNO/package ArduCA                                                                                                    | M index.jso   |
| C:\Users\zk109\App                                                                                                    | Data\Local\Arduino15\preferences.txt                                                                                                    | OK Cancel     |

Note that the installed package source file is located in the C:\Users\Your computer name\AppData\Local\ Arduino15\ folder, here is C:\Users\zk109\AppData\Local\Arduino15\ for example.

Open Boards Manager from Tools ->Board menu and install ArduCAM\_ESP8266\_UNO addon package.

| 🥺 sketch_jun03a   Arduino 1.8.2                                                                                                | -         |             |         |
|----------------------------------------------------------------------------------------------------|-----------|-------------|---------|
| File Edit Sketch Tools Help                                                                                                    |           |             |         |
| VO BEE                                                                                                    |           | 2           |         |
| sketch_jun03a                                                                                                    |           |             |         |
| 💿 Boards Manager                                                                                                    |           |             | >       |
| Type All v Filter yo                                                                                                    | ur search |             |         |
| EMORO 2560 by Inovatic-ICT<br>Boards included in this package:<br>EMRO 2560. Board based on ATmega<br>Online help<br>More info | 2560 MCU. |             | Â       |
| AMEL-Tech Boards by replaced by Arr<br>Boards included in this package:<br>SmartEverything Fox.<br>Online help<br>More info    | ow Boards |             |         |
| ArduCAM_ESP8266_UNO by ArduCAM<br>Boards included in this package:<br>ArduCAM ESP8266 UNO.<br>Online help<br>More info.        | i .       |             | G       |
|                                                                                                    |           |             | Install |
|                                                                                                    |           |             | Close   |
|                                                                                                    | Arduing   | Yún en COM1 |         |

## 4.2 Using Arduino IDE

After installation of ArduCAM ESP8266 UNO board add-on package, you can select this board from the Tool->Board menu.

And there several ready to use examples from the File->Examples->ArduCAM.You can use these examples directly or as a starting point to develop your own code.

# Ardu@am

Select ArduCAM\_ESP8266\_UNO board from Tools->Board menu.

Select the example from File->Examples->ArduCAM->ESP8266->ArduCAM\_ESP8266\_Nano\_V2\_Capture

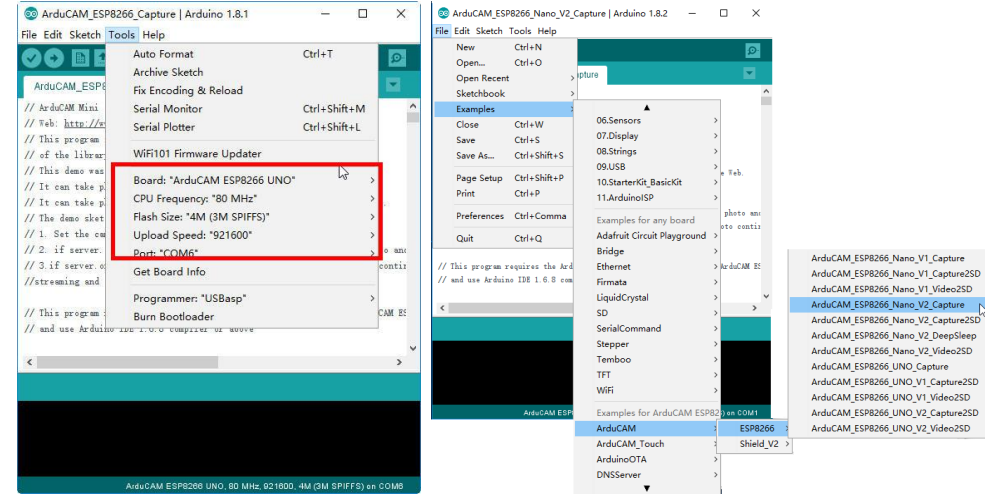

ArduCAM\_ESP8266\_Nano\_V2\_Capture: this example uses HTTP protocol to capture still or video over home wifi network from ArduCAM Mini 2MP/5MP and display on the web browser. You can change the value of wifiType to select Station or AP mode. If you use Station mode the ssid and password should be modifies before uploading.

## AP mode:

After uploading, the board IP address is 192.168.4.1. You can figure out the IP address through the serial monitor. The default serial monitor baudrate setting is 115200 bps.

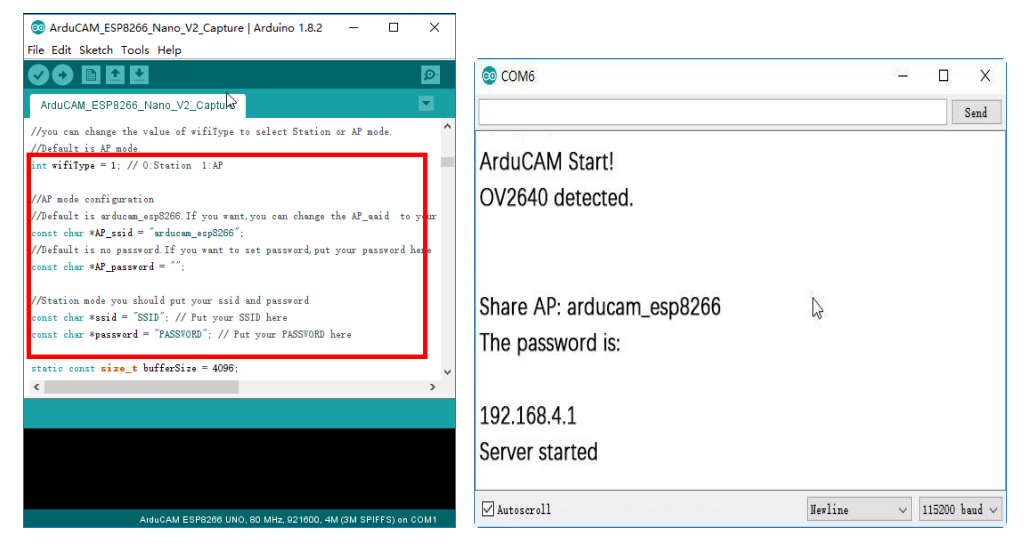

ArduCAM-M-2MP ESP8266 Nano V2 Evaluation Kit

From your PC, go to the WiFi setting page. You should see an Access Point (AP) which the SSID name "arducam\_esp8266" on the AP scan result list. Choose the "arducam\_esp8266" AP to connect to it. This AP's password is "".

Finally, open the index.html or video.html, input the IP address obtained from the serial monitor then take pictures or videos. The html files are located at C:\Users\Your computer name\AppData\Local\Arduino15\ packages\ArduCAM\_ESP8266\_UNO\2.2.3\libraries\ArduCAM\examples\ ESP8266\ArduCAM ESP8266 Capture\html 2640.

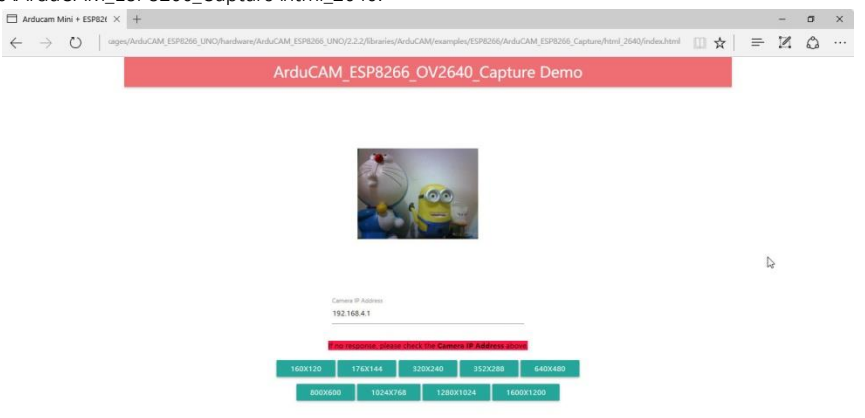

## Also you can use $\mathsf{ArduCAM\_Host\_V2.0\_Windows}$ Host app. You can download it on

https://github.com/ArduCAM/Arduino/tree/master/ArduCAM/examples/host\_app.

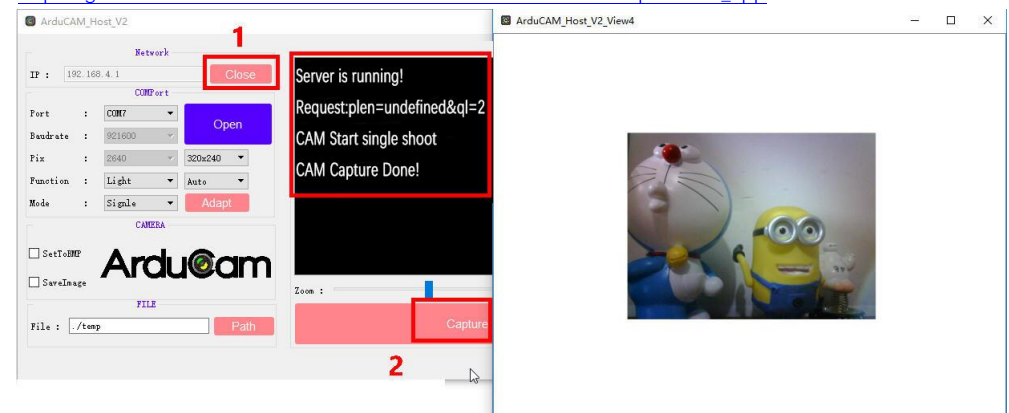

## 5. Contact us

Website: www.arducam.com

Detailed User Guide: www.uctronics.com/download/Amazon/UCT-B0085.pdf

Email: <a href="mailto:support@uctronics.com">support@uctronics.com</a>

Skype: fpga4u Tel:

Tel: +86 025 84271192